# I Congreso de Digitalización Educativa de Castilla-La Mancha

25 de Marzo 2023

# TALLER PROYECTO REACLM

Autor/a:

Leticia Gil Ramos **@MsLeticiaGil** Cati Navarro Guillermo **@catinagui** Carlos Roncero Parra **@crpalba** 

Centro: Consejería de Educación, Cultura y Deportes de Castilla-La Mancha

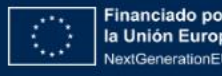

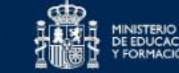

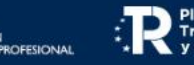

rlan de Recuperación, ransformación r Resiliencia

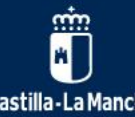

**#DigEduCLM** 

# Índice

# ¿Qué son los REA?

- Características
- Principios
- Accesibilidad
- Licencias

# ¿Qué es el DUA?

- Principios, pautas y estrategias
- Ejemplos

# Planificamos

# Diseñamos

Creamos

# Evaluamos

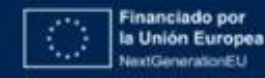

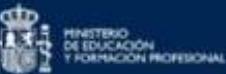

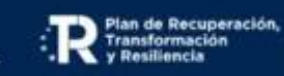

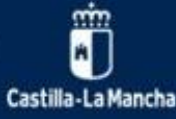

# ¿QUÉ SON LOS REA?

Los REA son materiales de enseñanza, aprendizaje e investigación que utilizan herramientas apropiadas, como las licencias abiertas, para permitir su libre reutilización, su mejora continua y su adaptación por terceros con fines educativos." Unesco (2020)

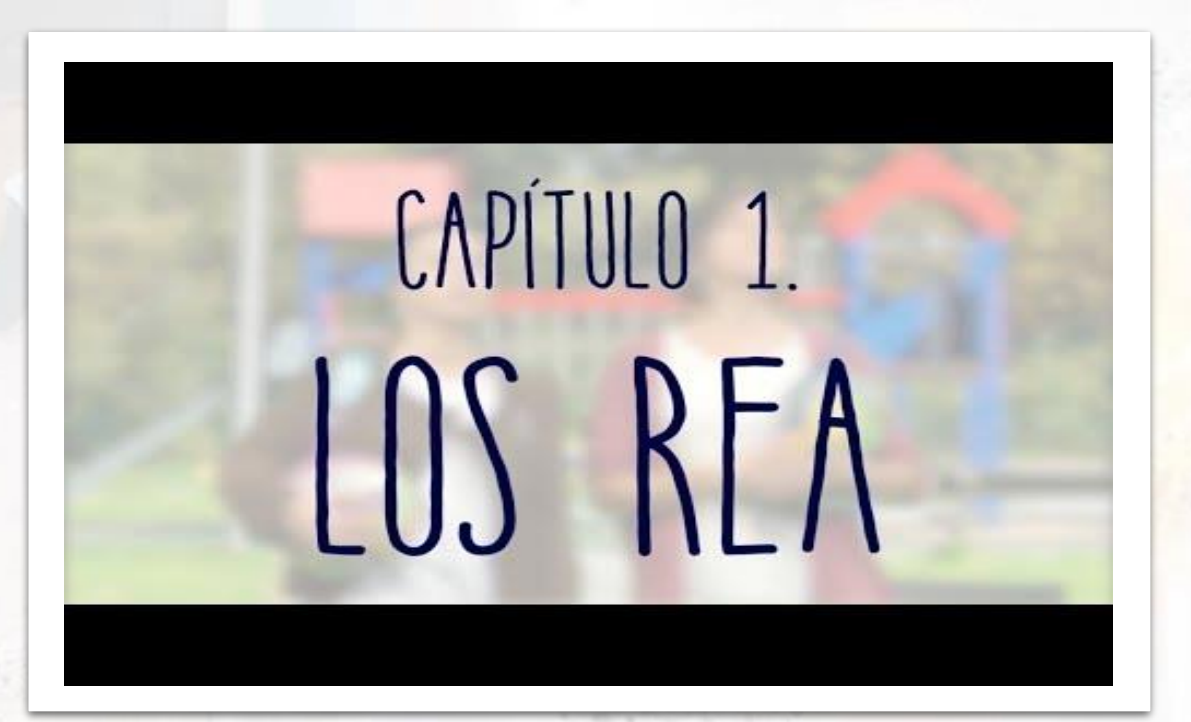

### HAY QUE VER... LOS REA de Cedec\_Intef

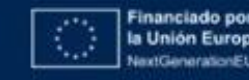

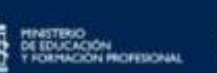

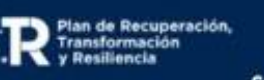

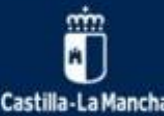

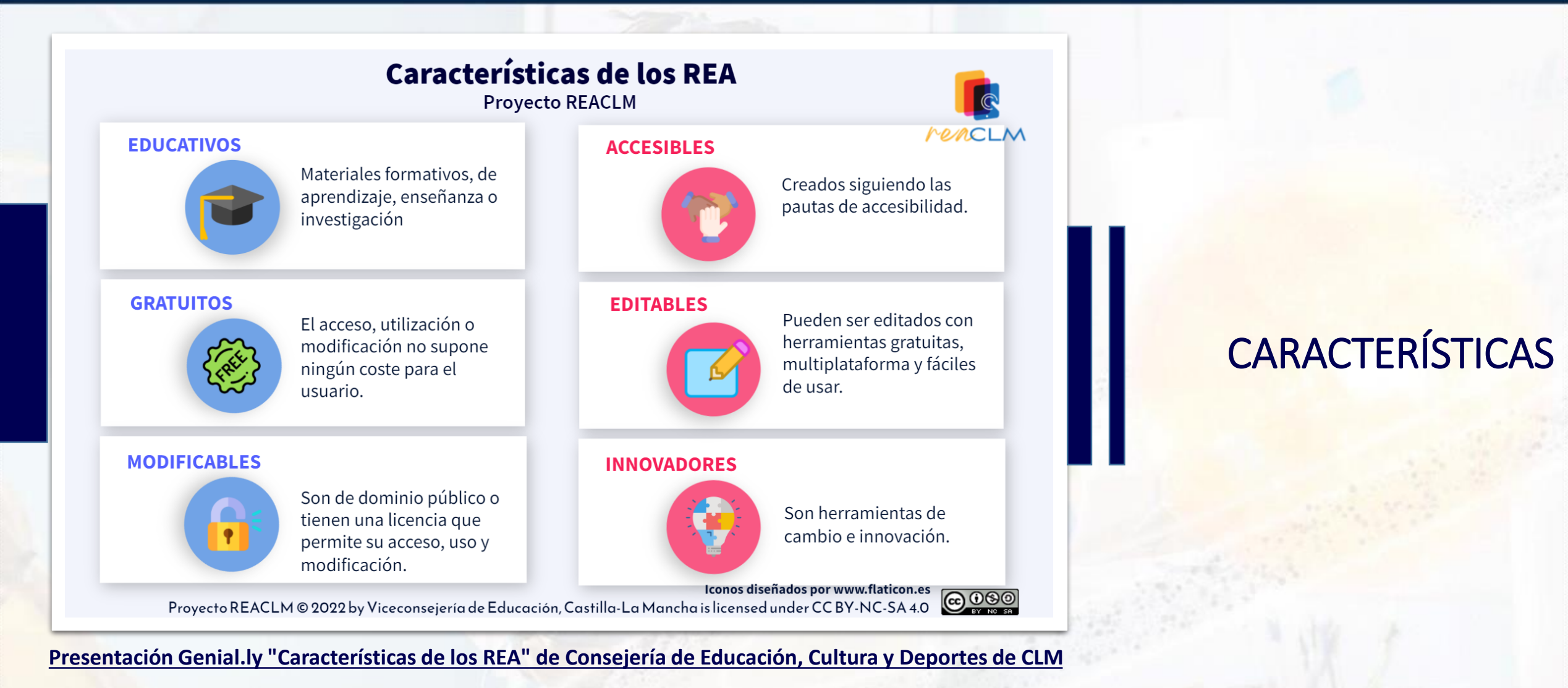

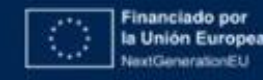

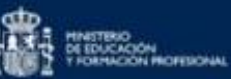

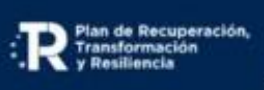

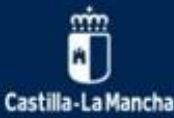

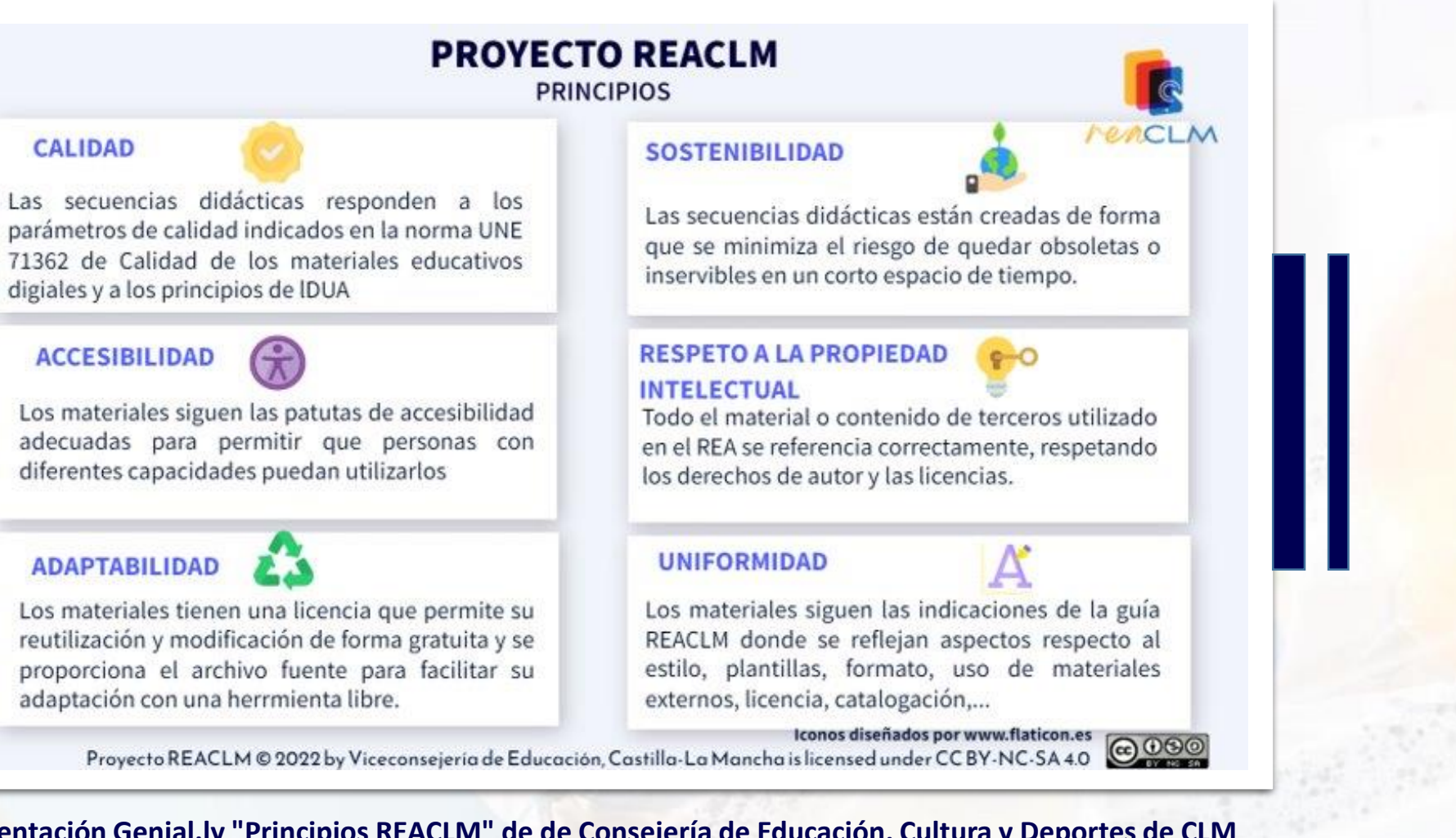

Plan de Recuperación,

Castilla-La Mancha

# **PRINCIPIOS**

Presentación Genial.ly "Principios REACLM" de de Consejería de Educación, Cultura y Deportes de CLM

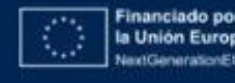

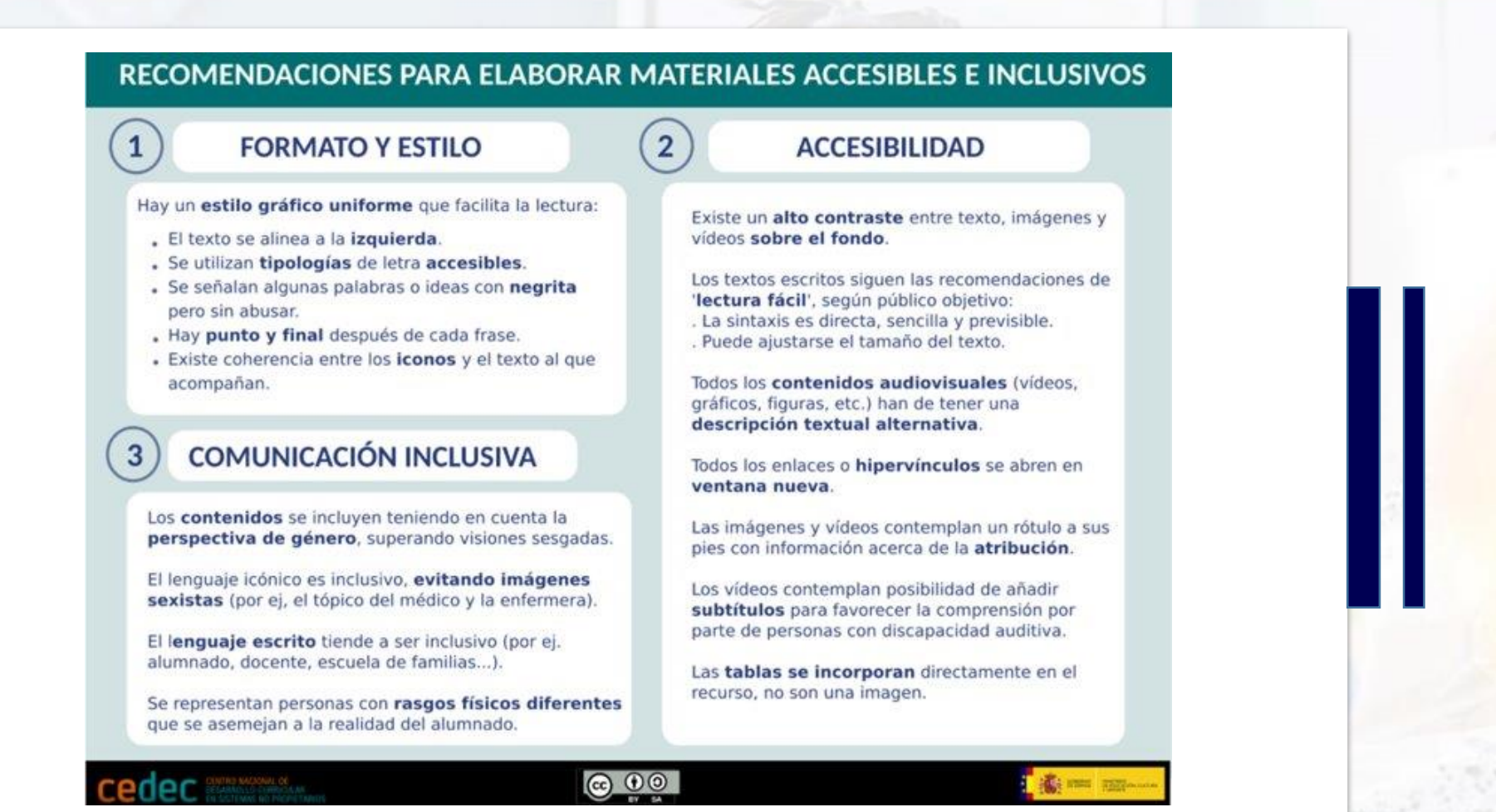

# ACCESIBILIDAD

CEDEC INTEF. Recomendaciones para elaborar materiales accesibles e inclusivos (CC BY-SA)

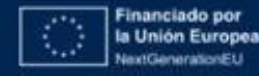

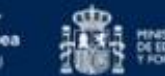

R:

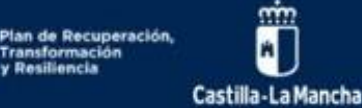

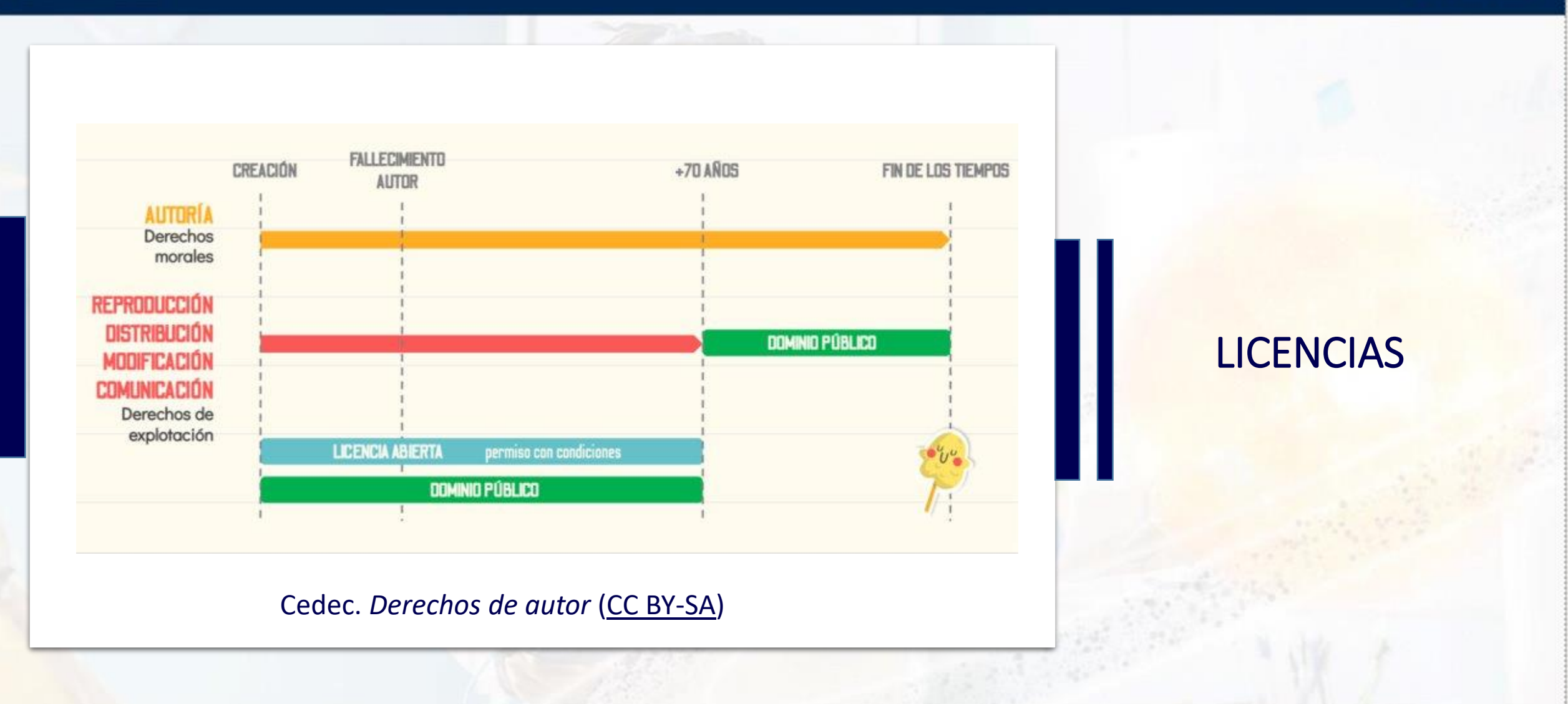

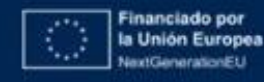

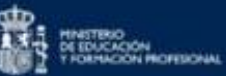

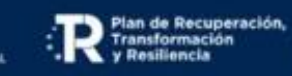

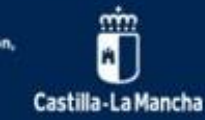

| ۲ | Reconocimiento<br>(Attribution - BY)               | Debe reconocerse la autoría de la obra de manera adecuada.                                      |
|---|----------------------------------------------------|-------------------------------------------------------------------------------------------------|
| © | No Comercial<br>(Non Commercial -<br>NC)           | No se permite la utilización de la obra para fines comerciales.                                 |
| ⊜ | Sin obras derivadas<br>(No Derivate Works<br>- ND) | No se permite la distribución de obras derivadas basadas en ella.                               |
| 0 | Compartir Igual<br>(Share Alike - SA)              | Si se crea una obra derivada, debe distribuirse bajo la misma<br>licencia que la obra original. |

Cedec. Guía práctica de licencias de uso para docentes (CC BY-SA)

# LICENCIAS

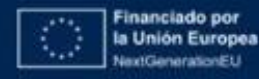

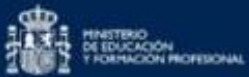

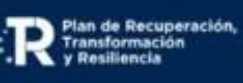

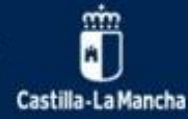

LICENCIAS

| LICENCIA                                            | PERMITE                                                                                                    | SIEMPRE QUE                                                                                                    |
|-----------------------------------------------------|----------------------------------------------------------------------------------------------------|----------------------------------------------------------------------------------------------------|
| Recanacimiento (BY)                                 | Compartir (copiar y redistribuir) y adaptar<br>(remezclar, transformar y construir a partir<br>del material), incluso para fines comercia-<br>les. | Se reconozca la autoría de la obra original de forma<br>adecuada.                                                                                                    |
| Retenecimiento - Compartir Igual (BY-SA)            | Compartir (copiar y redistribuir) y adaptar<br>(remezclar, transformar y construir a partir<br>del material), incluso para fines comercia-<br>les. | <ul> <li>Se reconozca la autoría de la obra original de forma<br/>adecuada.</li> <li>Se licencie la nueva creación (en su caso) bajo<br/>condiciones idénticas (BY-SA)</li> </ul>                                                       |
| Reconscimiento - Sin Obra Derivada (BY-ND)          | Compartir (copiar y redistribuir) el material,<br>incluso para fines comerciales.                                                                  | <ul> <li>Se reconozca la autoria de la obra original de forma<br/>adécuada.</li> <li>No se distribuyan modificaciones de la obra original.</li> </ul>                                                                                   |
| Reconccimients - No Comercial (BY-NC)               | Compartir (copiar y redistribuir) y adaptar<br>(remezclar, transformar y construir a partir<br>del material).                                      | <ul> <li>Se reconozca la autoría de la obra original de forma<br/>adecuada.</li> <li>No se utilice con propósitos comerciales.</li> </ul>                                                                                               |
| Interest interest in the Compartin Igual (BY-NC-SA) | Compartir (capiar y redistribuir) y adaptar<br>(remezclar, transformar y construir a partir<br>del material).                                      | <ul> <li>Se reconozca la autoría de la obra original de formo<br/>adecuada.</li> <li>No se utilice con propósitos comerciales.</li> <li>Se licencie la nueva creación (en su caso) bajo<br/>condiciones idénticas (BY-NC-SA)</li> </ul> |
|                                                     | Compartir (copiar y redistribuir) el material.                                                                                                    | Reconozca la autoría de la obra original de forma<br>adecuada.     No se utilice con propósitos comerciales.     No se distribuyan modificaciones de la obra original.                                                                  |

Cedec. Licencias Creative Commons (CC BY-SA)

Vídeo CEDEC\_INTEF: HAY QUE VER... LAS LICENCIAS Licencia Atribución de Creative Commons (reutilización permitida)

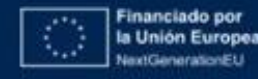

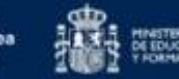

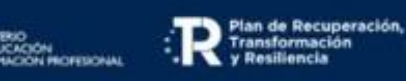

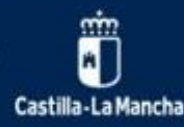

l Congreso de Digitalización Educativa de Castilla-La Mancha

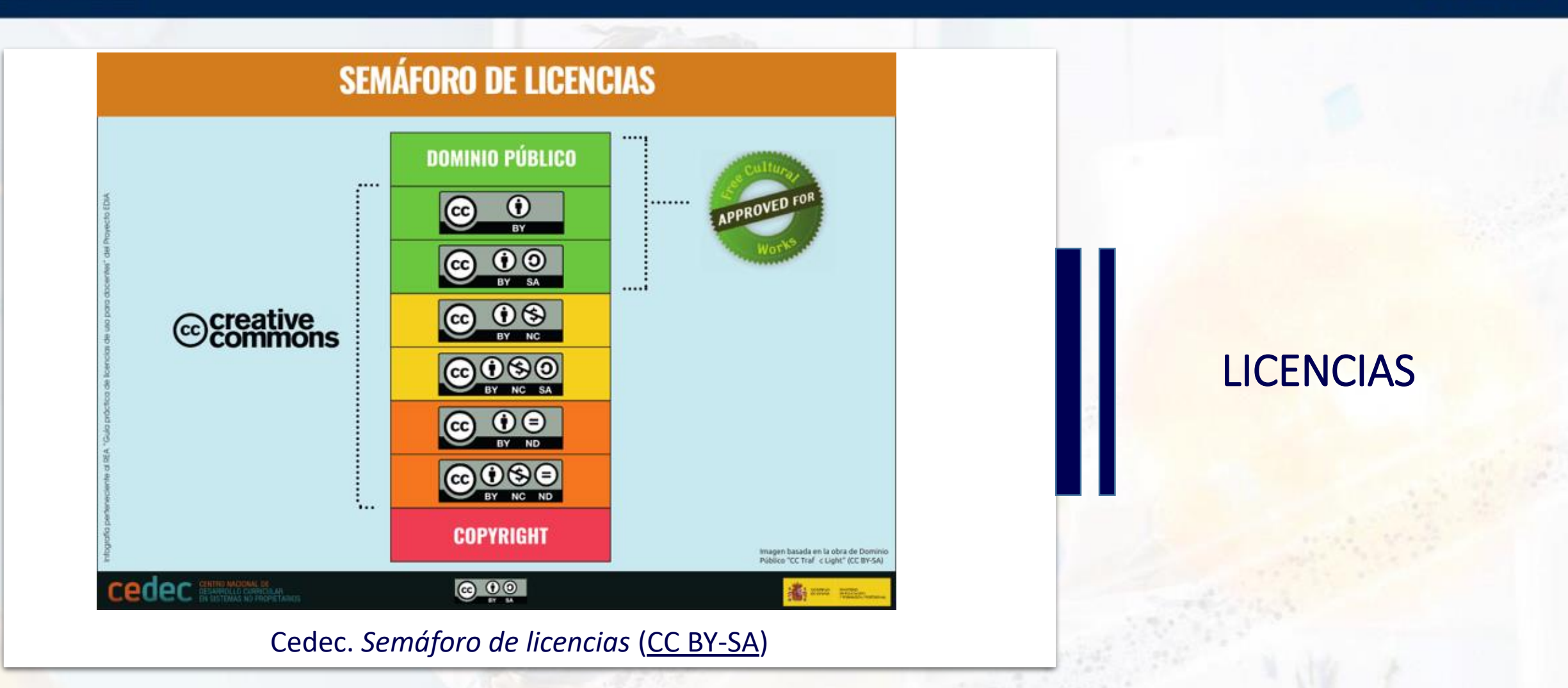

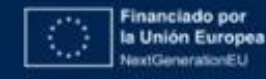

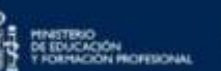

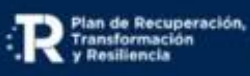

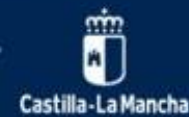

# ¿QUÉ ES EL DUA?

"El Diseño Universal de Aprendizaje es un conjunto de principios para desarrollar el currículo que proporciona a todos los estudiantes igualdad de oportunidades para aprender." (Centro para la Tecnología Especial Aplicada "CAST", 2011)

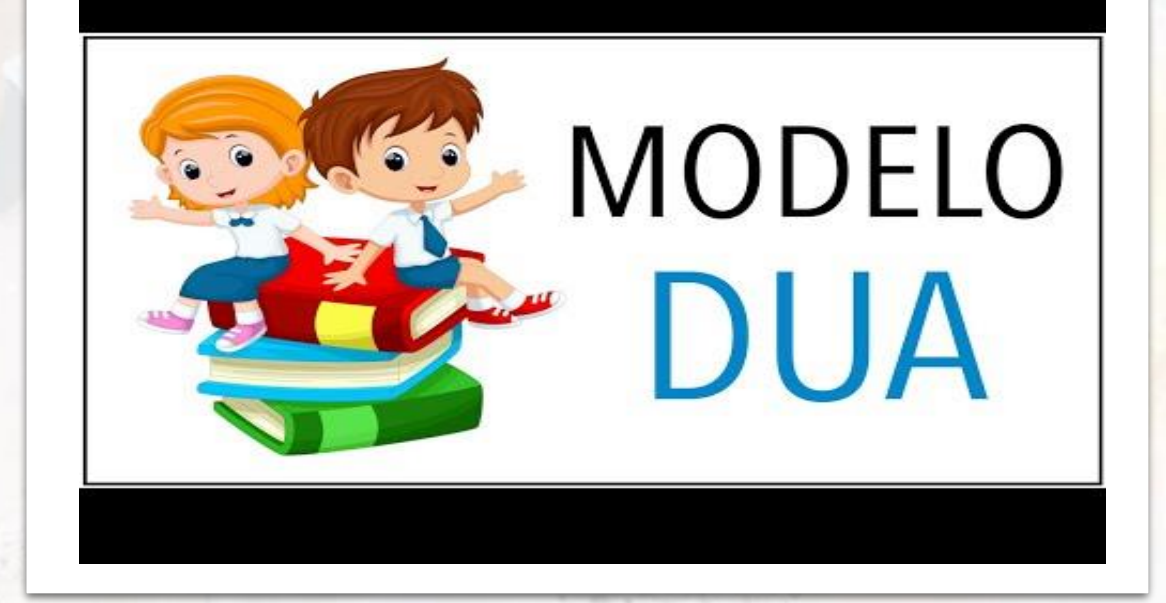

Diseño Universal para el Aprendizaje (DUA) de Recursos Aula

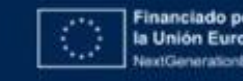

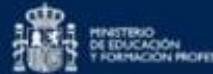

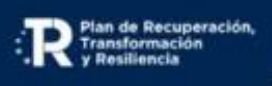

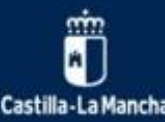

### BARRERAS / PUNTOS DE VERIFICACIÓN / ESTRATEGIAS DUA Plena Plena PARTICIPANTES **CO-CONSTRUCCIÓN DE ELIMINACIÓN DE BARRERAS ACCIÓN Y EXPRESIÓN** COMPROMISO REPRESENTACIÓN PROPORCIONAR OPCIONES PARA CAPTAR **PROPORCIONAR DIFERENTES OPCIONES PROPORCIONAR OPCIONES PARA LA** EL INTERÉS(7) PARA LA PERCEPCIÓN(1) INTERACCIÓN FÍSICA (4) 🚛 Optimizar la elección individual y la autonomía (7.1) 校 Ofrecer opciones que permitan la personalización VO ······ Variar los métodos para la respuesta y la 🎸 \*\*\*\*\* en la presentación de la información (1.1) navegación (4.1) ..... Optimizar la relevancia, el valor y la autenticidad 🚛 Ofrecer alternativas para la información auditiva (1.2) 👸 \*\*\*\*\*\* (7.2) ..... Optimizar el acceso a las herramientas y los 🏠 Productos y tecnologías de apoyo (4.2) ..... Ofrecer alternativas para la información visua (1.3) 🖓 🚥 Minimizar la sensación de inseguridad y las 😽 distracciones (7.3) PROPORCIONAR MULTIPLES OPCIONES **PROPORCIONAR OPCIONES PARA LA** PARA EL LENGUAJE, LAS EXPRESIONES PROPORCIONAR OPCIONES PARA MANTEN EXPRESIÓN Y LA COMUNICACIÓN (5) MATEMÁTICAS Y LOS SÍMBOLOS(2) **EL ESFUERZO Y LA PERSISTENCIA (8)** Clarificar el vocabulario y los símbolos (2.1) 💛 Usar múltiples medios de comunicación (5.1) 🍾 Resaltar la relevancia de metas y objetivos (8.1) 👸 Clarificar la sintaxis y la estructura (2.2) 👸 um Usar múltiples herramientas para la construcción 🏹 + y la composición (5.2) Variar las exigencias y los recursos para optimizar 🚥 Facilitar la decodificación de textos, notaciones 🏠 Ios desafios (8.2) matemáticas y símbolos (2.3) Definir competencias con niveles de apoyo graduados para la práctica y la ejecución (5.3) Fomentar la colaboración y la comunidad (8.3) "" Promover la compresión entre diferentes idiomas ····· (2.4) um Utilizar el feedback orientado hacia la maestría en 💥 ..... **PROPORCIONAR OPCIONES PARA LAS** 🛄 Ilustrar a través de múltiples medios (2.5) 🌾 \*\*\*\*\* una tarea (8.4) FUNCIONES EJECUTIVAS (6) **PROPORCIONAR OPCIONES PARA LA** 🛄 Guiar el establecimiento adecuado de metas (6.1) 🍾 **PROPORCIONAR OPCIONES PARA LA** COMPRENSIÓN (3) AUTORREGULACIÓN (9) ..... Activar o sustituir los conocimientos previos (3.1) 😯 🚥 Apoyar la planificación y el desarrollo de 📩 ..... Promover expectativas y creencias que optimicen la 🔞 +\*\*\*\* estrategias (6.2) ..... Destacar patrones, características fundamentales, +\*\*\*\* motivación (9.1) ..... ideas principales y relaciones (3.2) ..... Facilitar la gestión de información y de recursos 🔧 \*\*\*\* Facilitar estrategias y habilidades personales para 344 +\*\*\*\*\* (6.3) ..... Guiar el procesamiento de la información, la 😯 afrontar los problemas de la vida cotidiana. (9.2) visualización y la manipulación (3.3) num Aumentar la capacidad para hacer un 💥 111111 Desarrollar la autoevaluación y la reflexión (9.3) 🦞 seguimiento de los avances (6.4) 🚛 Maximizar la transferencia y la generalización (3.4) 💙

### Presentación Genial.ly "Pautas, principios, barreras y Estrategias" de Aula Desigual

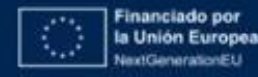

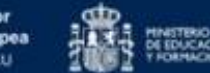

ETERO DUCACIÓN MINACIÓN MICHERONAL

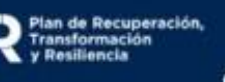

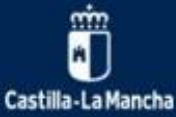

# PRINCIPIOS Y PAUTAS DUA

# Ejemplos

**PRINCIPIO:** Proporcionar múltiples formas de implicación

**PAUTA:** Proporcionar opciones para captar el interés(7)

**ESTRATEGIA:** Optimizar la elección individual y la autonomía (7.1)

- Ajustar el nivel de las tareas y de los contenidos en función de las necesidades del alumnado.
- Ofrecer diferentes niveles de desafío que conecten con los intereses de los alumnos.

| Ahora te proponemos ejercicios para que los hagas individualmente |        |
|-------------------------------------------------------------------|--------|
| Lo harás genial!                                                  | mente. |
| Opción A: Recordamos cifras y letras                              | 0      |
| Opción B: ¡Pon orden!                                             | 0      |
| Opción C: ¡Cada uno/a en su lugar!                                | 0      |
| Opción D: Comprendemos para formar números                        | 0      |
| P Opción E: Jugamos a los adivinos                                |        |

# Proyecto READUA: "La vuelta al mundo en 10 cifras"

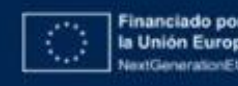

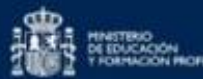

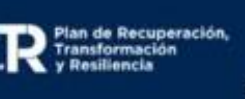

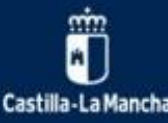

# Ejemplos

**PRINCIPIO:** Proporcionar múltiples formas de representación

**PAUTA:** Proporcionar múltiples opciones para el lenguaje, las expresiones matemáticas y los símbolos(2)

**ESTRATEGIA:** Clarificar el vocabulario y los símbolos (2.1)

 Insertar apoyos al vocabulario / símbolos / referencias desconocidas dentro del texto (hipervínculos, notas a pie de página a las definiciones, explicaciones, ilustraciones, traducciones, glosarios).

### Diccionario lectura facilitada

### Campaña de concienciación

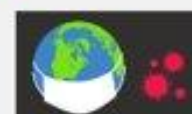

Definición: Acciones que procuran lograr el cambio del comportamiento individual y las normas y actitudes sociales

Ejemplo: El gobierno ha hecho una campaña de concienciación para que la población se vacune contra el Covid.

| Cifra                    |         |
|--------------------------|---------|
| Comparar                 |         |
| Desigualdades            |         |
| Enigma                   |         |
| Objetivos desarrollo sos | tenible |
| Porcentaje               |         |
| Recompensa               |         |

# Proyecto READUA: "La vuelta al mundo en 10 cifras"

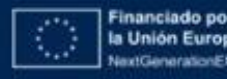

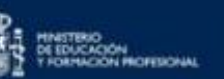

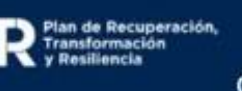

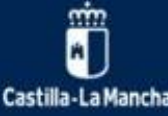

# Ejemplos

**PRINCIPIO:** Proporcionar múltiples formas de acción y expresión.

**PAUTA:** Proporcionar opciones para la expresión y la comunicación (5)

**ESTRATEGIA:** Usar múltiples medios de comunicación (5.1)

Componer/ Redactar en múltiples medios (texto, voz, dibujos, cine, música, movimiento, arte visual, etc.).

PRESENTAR LO QUE HA APRENDIDO SOBRE UN TEMA A TRAVÉS DE :

- PRESENTACIÓN INTERACTIVA
- PRESENTACIÓN ORAL
- REDACCIÓN
- VISUAL THINKING
- •••

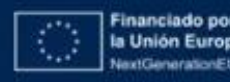

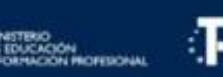

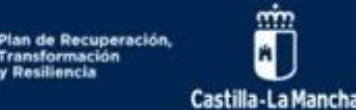

# Planificamos

A la hora de planificar tu REA debes tener en cuenta las siguientes indicaciones:

- Incluirán orientaciones para que el alumnado sepa qué va a aprender
- Recoger todos los aspectos curriculares y pedagógicos, que servirán de sugerencia a otros/as docentes.
- Se desarrollarán, preferiblemente, a través de metodologías activas.
- Atenderán a la diversidad del alumnado garantizando la accesibilidad universal.
- Contendrán tareas interdisciplinares contextualizadas, significativas y diversas, dándoles la oportunidad de aprender resolviendo problemas de la vida real. (Taxonomía de Bloom)
- Se aconseja relacionar tarea-criterio de evaluación e instrumento.
- Todos los documentos que se utilicen para el desarrollo del REA deben estar en formato editable

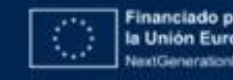

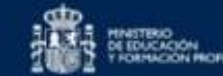

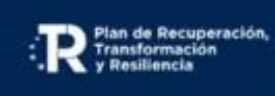

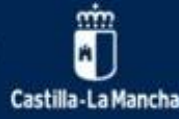

# Comenzamos

¿Qué y cómo enseñar y evaluar?

Incluirán orientaciones para que el alumnado sepa qué va a aprender

| -  |   |   |   |   |   |   |   |    |
|----|---|---|---|---|---|---|---|----|
| 20 | m | e | n | z | а | m | 0 | S. |

### "Título de la secuencia didáctica"

### Justificación

Describe brevemente en qué consiste la secuencia didáctica

Contexto

Temporalización

### ¿Qué y cómo vamos a aprender?

Para que el alumnado se motive y sienta la necesidad y utilidad de aprender es necesario que sepa qué va a aprender y para qué le va a servir, por ello, define:

### ¿Qué vas a aprender?

Define los objetivos que el alumnado habrá desarrollado y alcanzado al finalizar la secuencia didáctica

¿Cómo vas a aprender?

¿Qué y cómo se va a evaluar?

# Proyecto REACLM: "Guía para la elaboración de REACLM"

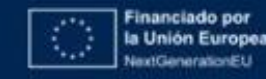

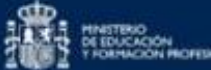

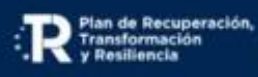

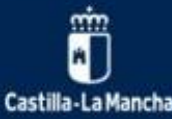

# Ficha Técnica

Recoger todos los aspectos curriculares y pedagógicos, que servirán de sugerencia a otros/as docentes.

|                                    | DATOS IDENTIFICATIVO          | 35                          |  |  |  |
|------------------------------------|-------------------------------|-----------------------------|--|--|--|
|                                    |                               |                             |  |  |  |
| 111010:                            |                               |                             |  |  |  |
| ETAPA:                             | CURSO:                        | ÁREA/HATERIA:               |  |  |  |
| DESCREPCIÓNI                       |                               |                             |  |  |  |
| JUSTIFICACIÓN Y CONTEXTUALIZACIÓN: |                               |                             |  |  |  |
|                                    | CONEXIÓN CON LOS ELEMENTOS CO | URLICULARES                 |  |  |  |
| DEJETTIVOS:                        |                               |                             |  |  |  |
| COMPETENCIAS ESPECÍFICAS:          |                               |                             |  |  |  |
| CRITERIOS DE EVALUACIÓN:           |                               | SABERESI                    |  |  |  |
| METODOLOGÍA:                       |                               |                             |  |  |  |
| TEMPORALIZACIÓN:                   | AGRUPAMIENTOS:                | ESPACIOS:                   |  |  |  |
|                                    | SECUENCIA COMPETENCI          | TAL                         |  |  |  |
|                                    |                               | PRODUCTO:                   |  |  |  |
| TAREA                              |                               | INSTRUMENTOS DE EVALUACIÓNI |  |  |  |
|                                    |                               | RECURSOS:                   |  |  |  |
|                                    |                               | INSTRUMENTOS DE EVALUACIÓN: |  |  |  |
| ACTIVIDADES Y EJERCICIOS:          |                               | RECURSOS                    |  |  |  |

# Proyecto REACLM: "Guía para la elaboración de REACLM"

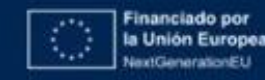

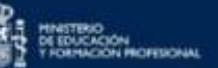

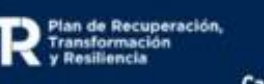

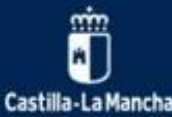

# **Idevice DUA**

Atenderán a la diversidad del alumnado garantizando la accesibilidad universal.

| Añadir página Borrar Renombrar 🔳    | Contenido                                     | Propied   | ades    |           |        |        |          |         |        |         |              |          |           |      |    |  |
|-------------------------------------|-----------------------------------------------|-----------|---------|-----------|--------|--------|----------|---------|--------|---------|--------------|----------|-----------|------|----|--|
| Estructura                          | Título                                        | : 😰       |         |           |        |        |          |         |        |         |              |          |           |      |    |  |
| Inicio                              | Haz doble clic o escribe para ver sugerencias |           |         |           |        |        |          |         |        |         |              |          |           |      |    |  |
|                                     | <b>A</b>                                      | stor a    |         |           | A 5    | ustos  | do ir    | lioma   |        |         |              |          |           |      |    |  |
|                                     | Aju                                           | stes y    | ener    | ales      | AJ     | ustes  | uen      | JIUIIIa |        |         |              |          |           |      |    |  |
|                                     | Tipo:                                         | O Im      | nlica   | ción      | 0      | Comp   | rensi    | ón      | 0 E    | nresi   | ón           |          |           |      |    |  |
|                                     |                                               | - III     | ipiice  |           |        | oomp   | i enoi   |         | - L/   | (pi coi |              |          |           |      |    |  |
|                                     |                                               |           |         |           |        |        |          |         |        |         |              |          |           |      |    |  |
|                                     | #                                             | 1         |         |           |        |        |          |         |        |         |              |          |           |      |    |  |
|                                     |                                               | -         |         |           |        |        |          |         |        |         |              |          |           |      |    |  |
|                                     | Text                                          | o del b   | otón    | : Vací    | o = \$ | Sin bo | tón      |         |        |         |              |          |           |      |    |  |
|                                     | Cor                                           | topido pr | incinal | (obligate | vrio)  | Loctur | a facili | tada    | Audio  | 4000    | io vicu      | un l     |           |      |    |  |
|                                     | COL                                           |           |         | (Ubligate |        | Teclu  |          | laua    | Auulo  | Apo     | /U VISU      |          |           |      |    |  |
|                                     | Edit                                          | ar - ins  | eπar •  | Form      | ato -  | labla  | - Uti    | lidades | Ť      |         |              |          |           |      |    |  |
|                                     |                                               | B I       | Pá      | rrafo     | Ŧ      | 12pt   |          | - 1     | /erdan | а       | *   <u>-</u> | <u>A</u> | Α -       |      |    |  |
| Desagrupar los iDevices disponibles | E                                             | ≣ ∃       |         |           | 7      | ŧΞ     | Ξ        | - 1     | P      | \$2     |              | ≣ 60     | <u>66</u> |      |    |  |
| Devices 🔺                           | \$                                            | A         | Ð       | 6         | •      | <>     | Σ        |         | Fχ     | <b></b> | •            |          | 5         | 8775 | 20 |  |
| J Texto y tareas                    |                                               |           |         |           |        |        |          |         |        |         |              |          |           |      | 1  |  |
| Contenido DUA                       |                                               |           |         |           |        |        |          |         |        |         |              |          |           |      |    |  |
| area                                |                                               |           |         |           |        |        |          |         |        |         |              |          |           |      |    |  |
|                                     |                                               |           |         |           |        |        |          |         |        |         |              |          |           |      |    |  |
| Actividades interactivas            |                                               |           |         |           |        |        |          |         |        |         |              |          |           |      |    |  |

### **iDevices**

En las plantillas para crear tu REA encontrarás que se ha seleccionado el modelo de iDevices de "contenido DUA" para garantizar la accesibilidad y facilitar que todas las personas puedan comprender la información que incluyas en él, a través de las distintas opciones presentadas a continuación.

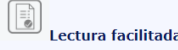

La opción "Lectura Fácil" es una estrategia que facilita la comprensión de textos y documentos y ayuda a las personas a entenderlos.

Se recomienda que el tamaño de letra de la Lectura Facilitada sea de 14px.

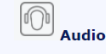

La opción "Audio" permite facilitar la comprensión del contenido incorporando audio.

Es recomendable grabar el audio de forma natural, aportando entonación y énfasis para facilitar la comprensión por parte del alumnado.

El audio creado puede ser transcripción literal del texto y contenido presentado (definiciones de conceptos, pasos detallados sobre procedimientos...), puede también incluir audio no literal (resúmenes, contenidos a destacar...)

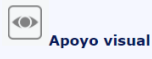

La opción "Apoyo visual" sirve de complemento al texto/contenido original. Una o varias imágenes facilitan la comprensión del contenido. No se trata de incluir el texto a través de pictogramas y sí otros elementos que faciliten visualmente el texto original: mapas conceptuales, infografías, visual thinking, etc.

# Proyecto REACLM: "Guía para la elaboración de REACLM"

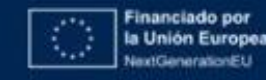

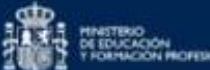

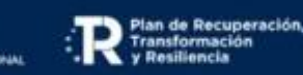

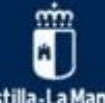

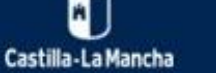

# Diferencias entre ejercicio, actividad y tarea

Contendrán tareas interdisciplinares contextualizadas, significativas y diversas, dándoles la oportunidad de aprender resolviendo problemas de la vida real.

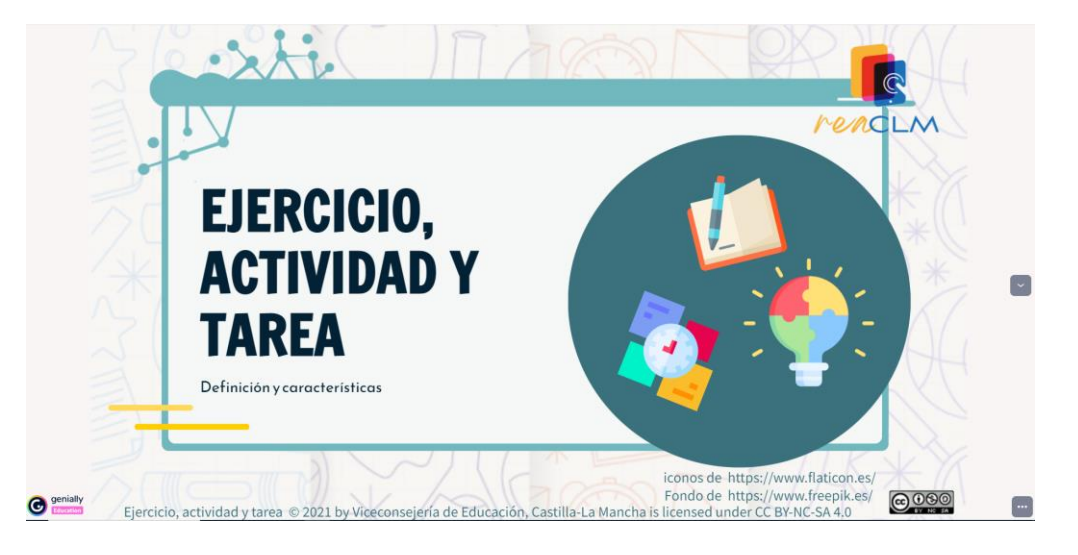

Presentación Genial.ly "Diferencias ejercicio, actividad y tarea" de Consejería de Educación, Cultura y Deportes de CLM

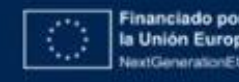

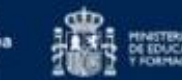

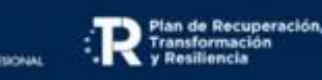

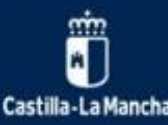

I Congreso de Digitalización Educativa de Castilla-La Mancha

# Taxonomía de Bloom revisada Anderson, Krathwohl y Churches

Contendrán tareas interdisciplinares contextualizadas, significativas y diversas, dándoles la oportunidad de aprender resolviendo problemas de la vida real.

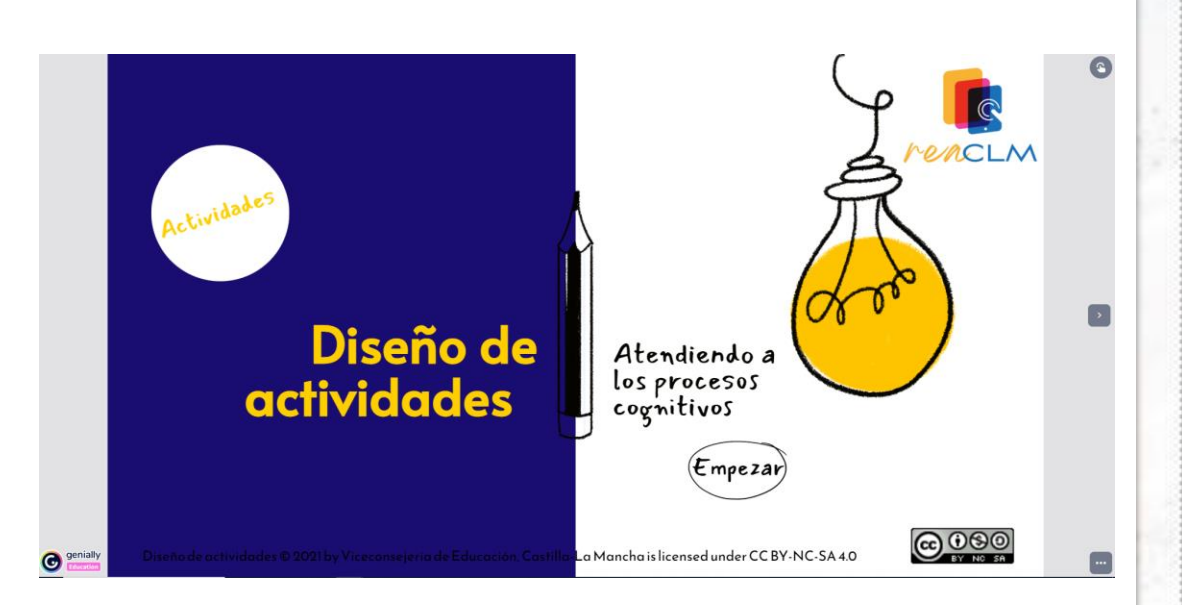

Presentación Genial.ly "Diseño de actividades" de Consejería de Educación, Cultura y Deportes de CLM

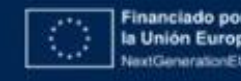

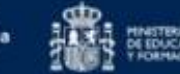

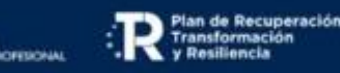

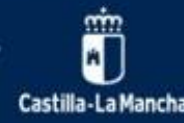

- Tarea
- Criterio de evaluación
- Instrumento de evaluación

# Se aconseja relacionar tarea-criterio de evaluación e instrumento.

| ★ Experimentamos                                                                                                    |                                                                                                    |
|----------------------------------------------------------------------------------------------------|----------------------------------------------------------------------------------------------------|
|                                                                                                    | Duración: 2 sesione<br>Agrupamiento: Parejas                                                                                                    |
| Que os parece si para comprobar todo lo que hat<br>los podéis hacer en casa o en el cole, <b>siempre b</b>                                                                                  | xéis aprendido sobre los cambios de estado de los materiales realizáis algunos experimentos,<br>a <b>jo la supervisión de un adulto.</b>                                                                                                    |
|                                                                                                    | Name and Andreas and Andreas a |
| Una vez realizado el experimento será necesario<br>través de la tarea correspondiente del Entorno de<br>Aquí tenéis algunos experimentos sobre los cam<br>• YouTube MenteOuimik: Cambios di | que rellenéis esta ficha que podéis descargar en formato editable <u>ODT</u> o <u>PDF</u> . Y enviala a<br>e aprendizaje de EducamosCLM.<br>bios de estado de la materia.<br>e estado IPARA NIÑOSI, 2 EXPERIMENTOS sobre fusión y solidificación.                                                                                                    |
| YouTube MenteQuímik:Cambios de     Youtube Jessie Sabe: Estados de la                                                                                                    | estado EVAPORACIÓN Y CONDENSACIÓN IPara niñosi 2 Experimentos<br>a materia para niñosi: cambios de estado liguido, solido y gaseoso.                                                                                                    |

### Rúbrica Evaluación experimento

Rúbrica evaluación Experimentos (Criterio 2.3: Realizar experimentos guiados, cuando la investigación lo requiera, utilizando diferentes técnicas de indagación y modelos, empleando de forma segura instrumentos y dispositivos, realizando observaciones y mediciones precisas y registrándolas correctamente.) Aplicar

|                                                                                                    | Excelente | Buenos                                                                                                    | Mejorable                                                                                                    | Insuficiente                                                                                                    |  |
|----------------------------------------------------------------------------------------------------|-----------|----------------------------------------------------------------------------------------------------|----------------------------------------------------------------------------------------------------|----------------------------------------------------------------------------------------------------|--|
| Presentación<br>del<br>experimentoRecoge de manera<br>exhaustiva, los materiales<br>que van a utilizar, los<br>instrumentos que se<br>necesitan, el objetivo del<br>experimento Siendo<br>muy atractivo y atrayente<br>lo que van a hacer (5)Realización<br>del<br>experimentoSigue la secuencia de<br>pasos de manera<br>exhaustiva, con orden y<br>claridad consiguiendo un<br>éxito total en su<br>realización (5) |           | Recoge con claridad el<br>experimento, los<br>materiales que van a<br>utilizar, los instrumentos<br>que se necesitan,<br>objetivo del<br>experimento Quedando<br>claro de qué se trata lo<br>que van a hacer (3.75) | Recoge el experimento de<br>manera desorganizada ,<br>los materiales que van a<br>utilizar, los instrumentos<br>que se necesitan, objetivo<br>del experimento no<br>queda claro de qué se<br>trata lo que van a hacer<br>(2.5) | No recoge con claridad el<br>experimento, no hace<br>referencia a los materiales<br>que van a utilizar, o a los<br>instrumentos que se<br>necesitan, o al objetivo del<br>experimento no queda<br>claro de qué se trata lo que<br>van a hacer (1) |  |
|                                                                                                    |           | Sigue la secuencia de<br>pasos necesarios, con<br>orden para conseguir el<br>resultado esperado (3.75)                                                                                                    | Sigue los pasos necesarios<br>de manera desorganizada<br>pero consigue el resultado<br>esperado (2.5)                                                                                                    | No sigue los pasos<br>necesarios para conseguir<br>el resultado esperado. (1)                                                                                                    |  |

# Proyecto REACLM: "Todo es materia"

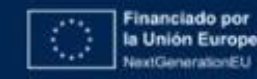

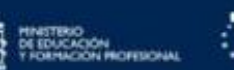

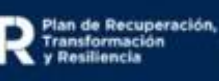

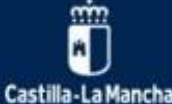

# Diseñamos

Decide entre estas cuatro plantillas la que más se ajusta a tu contexto y sigue las orientaciones que cada una ofrece a través de su estructura, pensada para que, una vez creado el recurso, sea muy sencillo e intuitivo ponerlo en práctica:

- <u>Secuencia didáctica tipo 1</u>
- <u>Secuencia didáctica tipo 2</u>
- <u>Secuencia didáctica tipo 3</u>
- <u>Situación de aprendizaje</u>

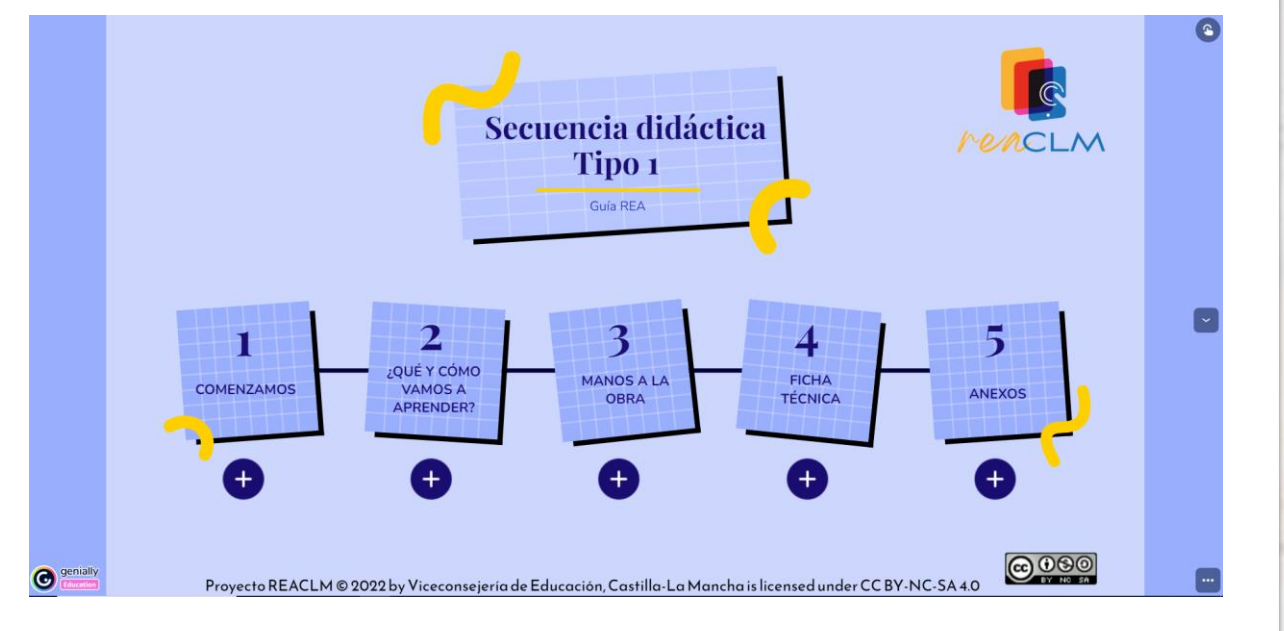

Presentación Genial.ly "Secuencia didáctica Tipo1" de Consejería de Educación, Cultura y Deportes de CLM

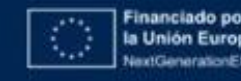

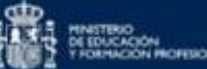

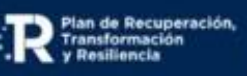

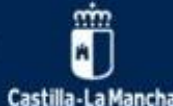

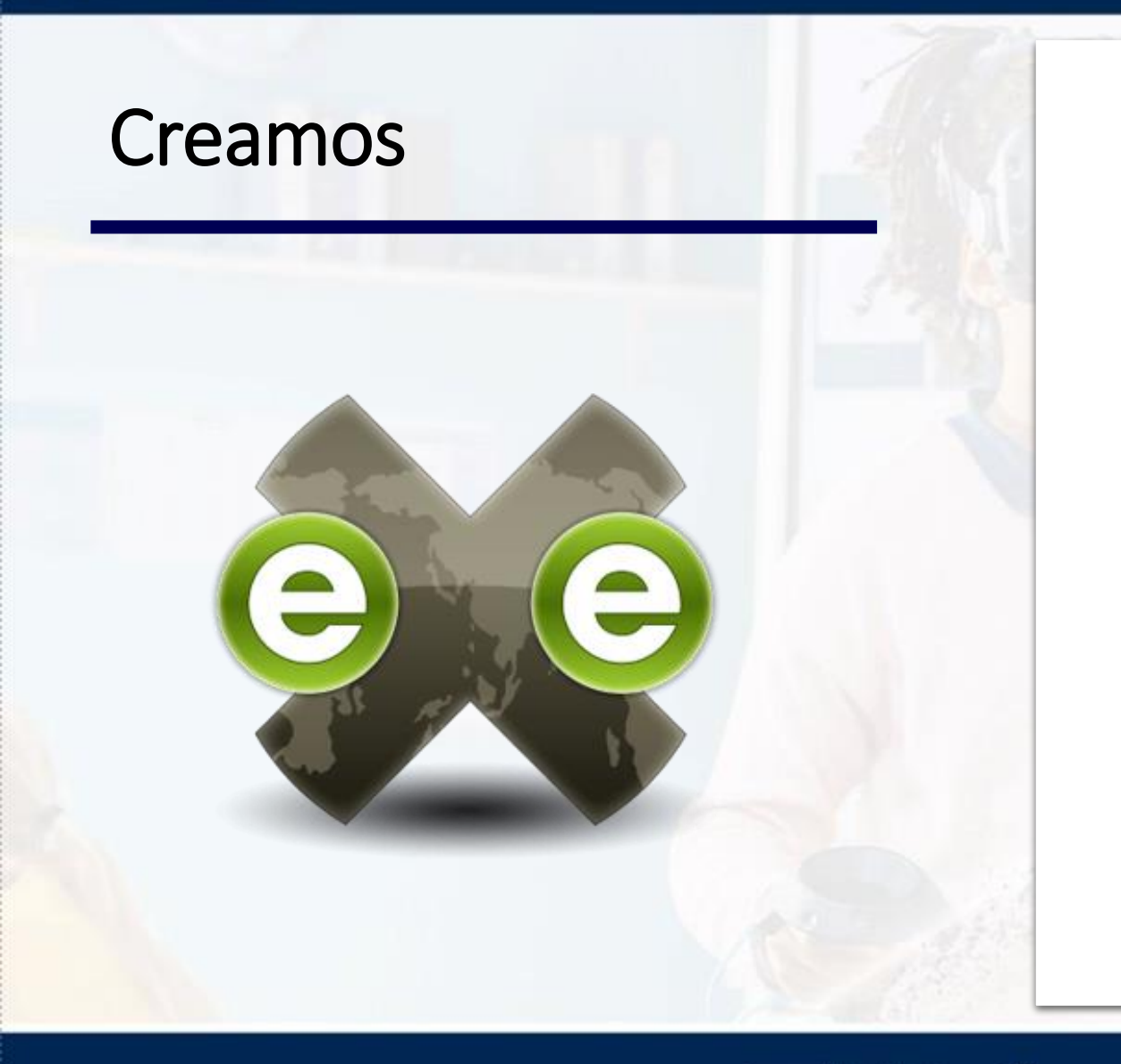

- Instalación eXeLearning
- Importar Estilo REACLM

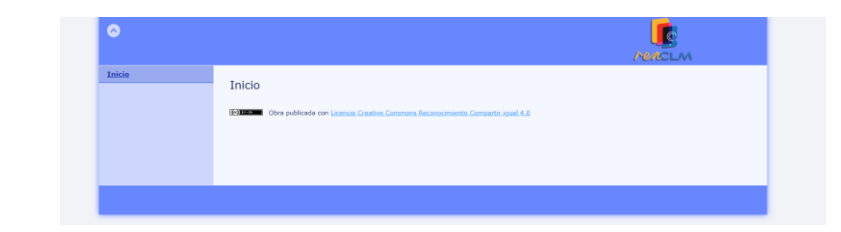

- Importar plantillas Proyecto REACLM (.elp):
  - <u>Secuencia didáctica tipo 1</u>
  - <u>Secuencia didáctica tipo 2</u>
  - <u>Secuencia didáctica tipo 3</u>
  - <u>Situación de aprendizaje</u>
- Manual eXeLearning (versión 2.8)
- <u>Tutoriales CEDEC-INTEF</u>

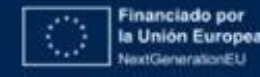

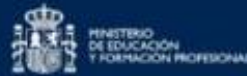

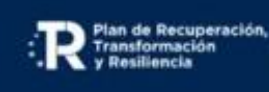

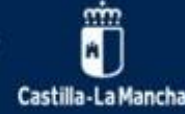

# Evaluamos

El REA debe dar respuesta a una serie de criterios didácticos, técnicos y científicos que garanticen la calidad del recurso en cuanto a rentabilidad económica, perdurabilidad tecnológica, sostenibilidad, robustez y educativamente usables y eficaces para el aprendizaje y la enseñanza.

| CRIT                                                                                | CRITERIOS DIDÁCTICOS                                                                                                    |                           |              |           |               |             |     |  |  |
|-------------------------------------------------------------------------------------|----------------------------------------------------------------------------------------------------|---------------------------|--------------|-----------|---------------|-------------|-----|--|--|
| Castilla-La Mancha                                                                  |                                                                                                    |                           |              |           |               | ren         | CLM |  |  |
|                                                                                     | EV                                                                                                    | ALÚ                       | A REA        | CLI       | M             |             |     |  |  |
| Título:                                                                             |                                                                                                    |                           |              |           |               |             |     |  |  |
| Etapa:                                                                              |                                                                                                    | Curs                      | o:           | Ma<br>Áre | teria/<br>ea: |             |     |  |  |
|                                                                                     | CRIT                                                                                                    | ERIO                      | S DIDÁ       | CTIC      | OS            |             |     |  |  |
| Cohere                                                                              | ncia didáctica                                                                                                    |                           |              |           |               |             |     |  |  |
|                                                                                     | Criterio                                                                                                    |                           | Valorac      | ión       |               | oservacione | S   |  |  |
| Hay coherenci<br>lo que se pide<br>(producto fina<br>y ejercicios.                  | a a lo largo de la secuenc<br>que se haga en el reto o<br>I) y las diferentes activida                                                                                                    | ia entre<br>tarea<br>ides | Nada coherer | ite       |               |             |     |  |  |
| El REA incluye<br>didácticas tan<br>el alumnado, p<br>de manera aut                 | El REA incluye instrucciones y sugerencias<br>didácticas tento para el docente como para<br>el alumnado, pudiendo este llevarlo a la práctica<br>de manera autónomo.                                                            |                           |              |           |               |             |     |  |  |
| La tarea cone<br>y se concreta<br>y ejercicios, g<br>pudiendo esta<br>una situación | La tarea conecta con la realidad del alumnado<br>y se concreta a través de diferentes actividades<br>y ejercicios, generando un producto relevante,<br>pudiendo estar orientade a la resolución de<br>une situación o problema. |                           |              |           |               |             |     |  |  |
| Se proponen au<br>diferentes proc<br>recordar, comp<br>evaluar, crear).             | Se proponen actividades y ejercicios que implican<br>diferentes procesos cognitivos (de orden inferior:<br>recordar, comprender, aplicar y superior: analizar,<br>evaluar, crear).                                              |                           |              |           |               |             |     |  |  |
| Se proponen ao<br>que deben reso<br>cooperativo.                                    | Se proponen actividades individuales y grupales<br>que deben resolver a través de aprendizaje<br>ceoperativo.                                                                                                    |                           |              |           |               |             |     |  |  |
| Motiva                                                                              | ción y aprendiz                                                                                                    | aje                       |              |           |               |             |     |  |  |
|                                                                                     | Criterio                                                                                                    |                           | Valorac      | ión       | 0             | oservacione | s   |  |  |
| El título del RE/<br>capaz de llamar                                                | A es atractivo, debe ser<br>la atención del alumnado.                                                                                                    |                           | Inadecuado   |           |               |             |     |  |  |

### **CRITERIOS TÉCNICOS** G rencla EVALÚA REACLM Título: Materia/ Etapa: Curso: Área: CRITERIOS DIDÁCTICOS Coherencia didáctica lay coherencia a lo largo de la secuencia entre o que se pide que se haga en el reto o tarea Nada coherente producto final) y las diferentes actividades ejercicios. El REA incluye instrucciones y sugerencias Inadecuado didácticas tanto para el docente como para el alumnado, pudiendo este llevarlo a la prácti de manera autónoma. La tarea conecta con la realidad del alumnado y se concreta a través de diferentes actividades y ajercicios, generando un producto relevante, pudiendo estar orientada a la resolución de Inadecuado na situación o problema. Se proponen actividades y ejercicios que implican diferentes procesos cognitivos (de orden inferior: necordar, comprender, aplicar y superior: analizar, evaluar, crear). nadecuado Se proponen actividades individuales y grupales que deben resolver a través de aprendizaje Inadecuado coperativo Motivación v aprendizaie El título del REA es atractivo, debe ser capaz de llamar la atención del alumnad nadecuado

### **CRITERIOS CIENTÍFICOS**

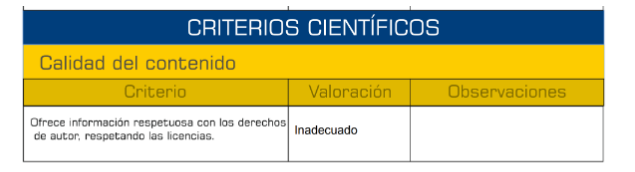

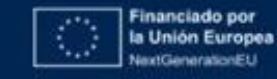

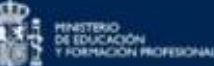

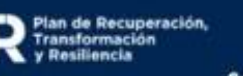

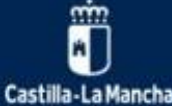

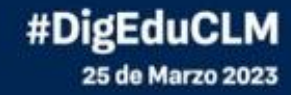

# ¿Practicamos?

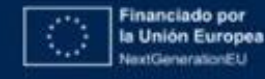

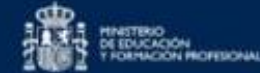

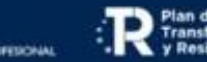

Plan de Recuperación, Transformación y Resiliencia

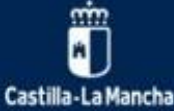

# SCAN ME

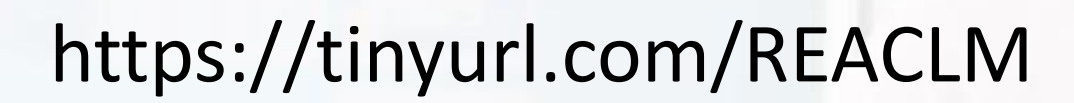

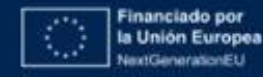

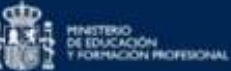

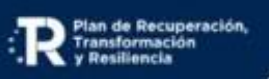

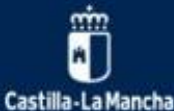

### I Congreso de Digitalización Educativa de Castilla-La Mancha

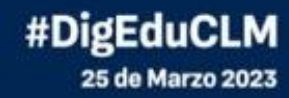

### •Busca en qué carpeta tienes guardado el •Selecciona "Estilos". **ESTILOS** archivo "Estilo\_REACLM.zip", selecciónala •Escoge la opción "Gestor de estilos" sin descomprimir. Estilos - Ayuda -•Una vez importada la plantilla, selecciona Gestor de estilos tenido Propiedade: Añadir página Abrimos eXeLearning "Estilos" •Selecciona "Modo avanzado" Inicio •Escoge "Estilos" y selecciona "REACLM" Pulse en los elementos o Avuda -Archivo - Utilidades Contenido Propiedade Añadir página Gestor de estilos Estructur Estilos CEDEC CREA\_infantil • • • • Docs DUA Kids • Escoge "Importar estilo" Proyecto REACLM: "Guía REACLM" Preestablecido s elementos Presentación REACLM3 B runne until 5 8 1 0 3 8 1 0 3 8 1 0 3 8 1 1 3 8 1 1 3 8 \* \* \* \* Desagrupar los iDevices — iDevices disponible Proyecto REACLM: "Guía REACLM" EstiloREACLM.zip **Proyecto REACLM:**

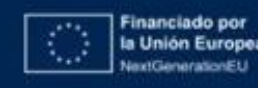

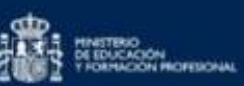

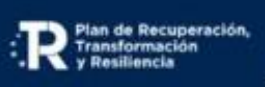

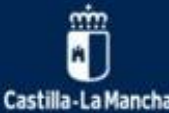

# IMPORTACIÓN DE PLANTILLA

Selecciona "archivo".
Escoge la opción "importar" y selecciona "insertar un elp. en la página actual".

# Guía REACLM

| Archi | ivo 🔹 🛛 🛛 🗤           | E <u>s</u> tilos · | <ul> <li>Ayud</li> </ul> | a 🕶             | Contonid      | Duc niedz dau                |
|-------|-----------------------|--------------------|--------------------------|-----------------|---------------|------------------------------|
|       | <u>N</u> uevo         | ▶ mb               | rar                      | +               | Contenid      | o Propiedades                |
|       | Abrir                 |                    |                          |                 |               |                              |
|       | Proyectos recientes   | Þ                  |                          |                 |               |                              |
|       | Guardar               |                    |                          |                 |               |                              |
|       | Gu <u>a</u> rdar como |                    |                          |                 | I             | nicio                        |
|       | Plantillas            | ₽                  |                          |                 |               |                              |
|       | <u>E</u> xportar      | ▶                  |                          | _               |               |                              |
|       | <u>I</u> mportar      |                    | Inser                    | tar un          | elp en la pá. | <sup>gina actual</sup> nel i |
|       | Im <u>p</u> rimir     |                    | Fic <u>h</u> e           | ros HT          | ML            |                              |
|       | Salir                 |                    | Archi                    | vo <u>X</u> LIF | F             |                              |
|       |                       |                    | <u>M</u> eta             | datos           |               |                              |
| _     |                       |                    |                          |                 |               |                              |
|       | 😑 Plan                | tillaF             | REA_S                    | itua            | cionApro      | endizaje.elp                 |

nin M

Castilla-La Mancha

Plan de Recuperación,

ransformación

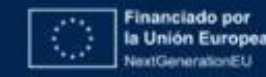

# METADATOS

- Propiedades:
  - Título:
  - Idioma: Español
  - Descripción:
  - Licencia: CC-By-SA
- Guardar

| and the second second second second second second second second second second second second second second second |                                                                  |
|----------------------------------------------------------------------------------------------------|------------------------------------------------------------------|
| Archivo                                                                                                    |                                                                  |
| Añadir página Borrar Renombrar 🕢                                                                                 | Contenido Propiedades                                            |
| Estructura                                                                                                    |                                                                  |
| Inicio                                                                                                    | Titulo:                                                          |
|                                                                                                    | Idioma: Español                                                  |
|                                                                                                    |                                                                  |
|                                                                                                    | Descripción<br>general:                                          |
|                                                                                                    |                                                                  |
|                                                                                                    |                                                                  |
|                                                                                                    | Autor:                                                           |
|                                                                                                    | Licencia: Creative Commons: Reconocimiento - compartir igual 4.0 |
|                                                                                                    |                                                                  |
|                                                                                                    |                                                                  |
|                                                                                                    | Guardar Borrar todo Reiniciar                                    |
|                                                                                                    |                                                                  |
|                                                                                                    |                                                                  |
|                                                                                                    |                                                                  |
|                                                                                                    |                                                                  |
|                                                                                                    |                                                                  |
|                                                                                                    |                                                                  |
|                                                                                                    |                                                                  |
|                                                                                                    |                                                                  |
|                                                                                                    |                                                                  |
| Pro                                                                                                    | vecto RFACI M <sup>.</sup> "Guía RFACI M"                        |
|                                                                                                    |                                                                  |

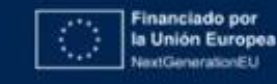

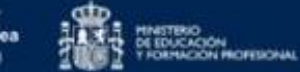

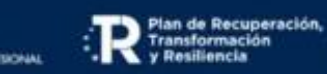

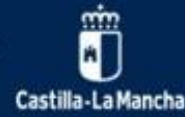

I Congreso de Digitalización Educativa de Castilla-La Mancha

# IMPORTACIÓN DE SITUACIONES APRENDIZAJE

Importa la Plantilla REA: Sit. Aprendizaje
Selecciona "secuencia didáctica".
Botón de la derecha del ratón e "Insertar .elp en esta página".
Selecciona la Plantilla que mejor se adapte a tu REA.

| Estructura               |                                       |
|--------------------------|---------------------------------------|
| Plantilla REA: Situaciór | n de aprendizaje (escrib              |
| Punto de partida         |                                       |
| Secuencia did            |                                       |
| Occuencia dide           | Anadir pagina                         |
| Secuencia dida           | Borrar                                |
| Secuencia dida           | Renombrar                             |
| Ficha tecnica            |                                       |
| Anexo                    | Insertar .elp en esta página          |
|                          | Exportar esta página como jelp 56     |
|                          |                                       |
|                          | Exportar esta pagina como SCORM       |
|                          | Nombre 🔺                              |
|                          |                                       |
|                          | <u>.</u>                              |
|                          |                                       |
|                          | PlantillaREA_SecuenciaDidactica1.elp  |
|                          | PlantillaREA_SecuenciaDidactica2.elp  |
|                          | PlantillaREA_SecuenciaDidactica3.elp  |
|                          | PlantillaREA_SituacionAprendizaje.elp |
|                          |                                       |

nin M

Castilla-La Mancha

Plan de Recuperación

ransformación

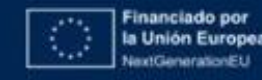

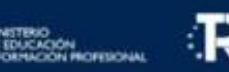

No "guardar" pensando que se guarda automáticamente.

Cerrar directamente sin pulsar en "Salir"

| ← ·        | C OI                                     | ocalhost:51238/n | /newPackage                                             |     |  |  |  |  |  |
|------------|------------------------------------------|------------------|---------------------------------------------------------|-----|--|--|--|--|--|
| cu         | ración de conteni.                       | , scratch        | 📙 lectoescritura 📃 charla RA 📙 curación curso tuto 📙 pe | lis |  |  |  |  |  |
| Archivo    | Archivo • Utilidades • Estilos • Ayuda • |                  |                                                         |     |  |  |  |  |  |
| <u>N</u> u | Jevo                                     | 🕨 mbrar 🛛 🖝      | Contenido Propiedades                                   |     |  |  |  |  |  |
| Ab         | prir                                     |                  |                                                         |     |  |  |  |  |  |
| P <u>r</u> | oyectos recientes                        | ▶                |                                                         |     |  |  |  |  |  |
| Gu         | uardar                                   |                  |                                                         |     |  |  |  |  |  |
| Gu         | u <u>a</u> rdar como                     |                  | Inicio                                                  |     |  |  |  |  |  |
| Pla        | antillas                                 | ₽                |                                                         |     |  |  |  |  |  |
| Ex         | portar                                   | Þ                |                                                         |     |  |  |  |  |  |
| Īu         | nportar                                  | •                | Pulse en los elementos del panel izquier                | do  |  |  |  |  |  |
| In         | n <u>p</u> rimir                         |                  |                                                         |     |  |  |  |  |  |
| Sa         | alir                                     |                  |                                                         |     |  |  |  |  |  |
|            |                                          |                  |                                                         |     |  |  |  |  |  |
|            |                                          |                  |                                                         |     |  |  |  |  |  |

# Proyecto REACLM: "Guía REACLM"

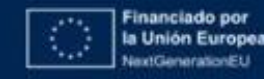

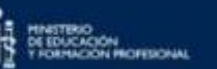

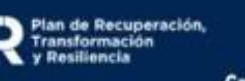

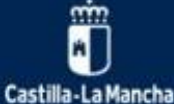

**Copiar textos con formato de otro lugar y pegarlos en eXe**. Esta acción puede arrastrar mucho código que puede dar problemas. Por eso, a partir de la versión 2.6, está activada por defecto la opción "Pegar sin formato". En caso de necesitar pegar formato, podemos desactivarla.

| dit | ar -    | Inse   | rtar - | Fo      | rmato  | ) <del>-</del> - ' | Tabia. | - U    | tildad  | des ~   |        |         |        |                                                                               |   |
|-----|---------|--------|--------|---------|--------|--------------------|--------|--------|---------|---------|--------|---------|--------|-------------------------------------------------------------------------------|---|
| Ē   | В       | I      | Pá     | mato    |        | ÷                  | 13pt   |        |         | Q.      | liokse | and     | ÷      | <u>A</u> - <u>A</u> -                                                         |   |
| Ε   | ≣       | 3      | =      | 17      | ₽      | i≣                 | - 8    |        | Ξ       | P       | 82     | -       |        | 66 4 <u>4</u>                                                                 |   |
| ١   | $c^{+}$ | ж      | ų,     | Ð       | 險      | 0                  | ٥      | Σ      | $\Box$  |         | ۳x     |         |        | / = X                                                                         |   |
|     | Pe      | gar ah | ora d  | hegar o | en kin | format             | a pla  | no. P  | 'ulse ( | otra ve | ez pa  | ra volv | ver al | i modo de pegado normal. Cuando pegue algo, volverá al modo de pegado normal. | ж |
| Eń  | est     | e ap   | arta   | do r    | ecog   | gem                | 08 U   | n list | ado     | de e    | rror   | es tij  | pico   | os al trabajar con las funcionalidades de exe vistas hasta el                 |   |
|     | 0.000   | entre: |        |         |        |                    |        |        |         |         |        |         |        |                                                                               |   |

# CEDEC-INTEF. Copiar sin formato (CC BY-SA)

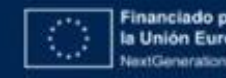

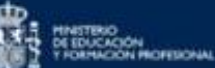

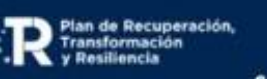

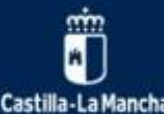

No rellenar el texto alternativo de las imágenes que insertamos. Debemos rellenar el campo "Descripción de la imagen", incluyendo en él una descripción corta (y real) de la imagen que insertamos. Si no lo introducimos generamos problemas de accesibilidad.

**PRINCIPIO:** Proporcionar múltiples formas de representación

**PAUTA:** Proporcionar diferentes opciones para la percepción(1)

ESTRATEGIA: Ofrecer alternativas para la información visual (1.3)

• Descripciones texto/voz de imágenes, gráficos, vídeos.

| General     | Avanzado        | Título y reconocimiento |                                            |
|-------------|-----------------|-------------------------|--------------------------------------------|
| Fuente      | •               |                         | 10                                         |
| Descripció  | ón de la imagen |                         |                                            |
| Título de l | a imagen        |                         |                                            |
| Dimension   | nes             | x                       | <ul> <li>Limitar las proporcion</li> </ul> |
|             |                 |                         |                                            |
|             |                 |                         |                                            |
|             |                 |                         |                                            |
|             |                 |                         |                                            |
|             |                 |                         |                                            |
|             |                 |                         | Acentar Cancel                             |

# **<u>CEDEC-INTEF</u>**. Insertar y editar imagen (<u>CC BY-SA</u>)

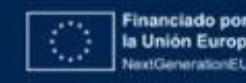

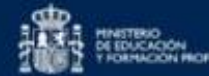

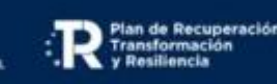

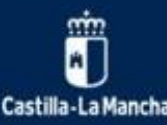

No rellenar el Reconocimiento de las imágenes o contenido multimedia que insertamos o embebemos. Siempre que utilicemos materiales ajenos debemos referenciarlos y atribuir a su autor, indicando la licencia de los mismos. Recordemos que el fin de los REA es que sean utilizados, difundidos y adaptados por otras personas, por lo que es recomendable que todos los elementos estén debidamente referenciados, incluso si yo soy el autor.

| Inserta  | nr/editar in    | nagen ×                 |
|----------|-----------------|-------------------------|
| General  | Avanzado        | Título y reconocimiento |
| Encabeza | do              |                         |
| Pie      |                 |                         |
| Título d | e la imagen     |                         |
| Enlace   | del título      |                         |
| Origen/  | autor           |                         |
| Enlace   | origen/autor    |                         |
| Licencia | a               | Seleccionar licencia ~  |
| Licencia | a personalizada |                         |
|          |                 |                         |
|          |                 | Aceptar Cancelar        |

<u>CEDEc-INTEF</u>. Titulo y reconocimiento de una imagen (<u>CC BY-SA</u>)

Castilla-La Mancha

Plan de Recuperación

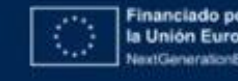

No rellenar el Título en los enlaces. De nuevo, estaremos creando problemas de accesibilidad si no indicamos en este campo qué va a ocurrir al pinchar en ese enlace, es decir, a dónde se dirige y si se va a abrir en ventana nueva. Si el enlace contiene un texto, y el texto explica suficientemente bien el destino del enlace, no hay problema, pero debemos evitar enlaces del tipo "pincha aquí" para evitar problemas de accesibilidad.

**PRINCIPIO:** Proporcionar múltiples formas de representación

PAUTA: Proporcionar diferentes opciones para la percepción(1)

**ESTRATEGIA:** Ofrecer alternativas para la información visual (1.3)

Descripciones texto/voz de imágenes, gráficos, vídeos.

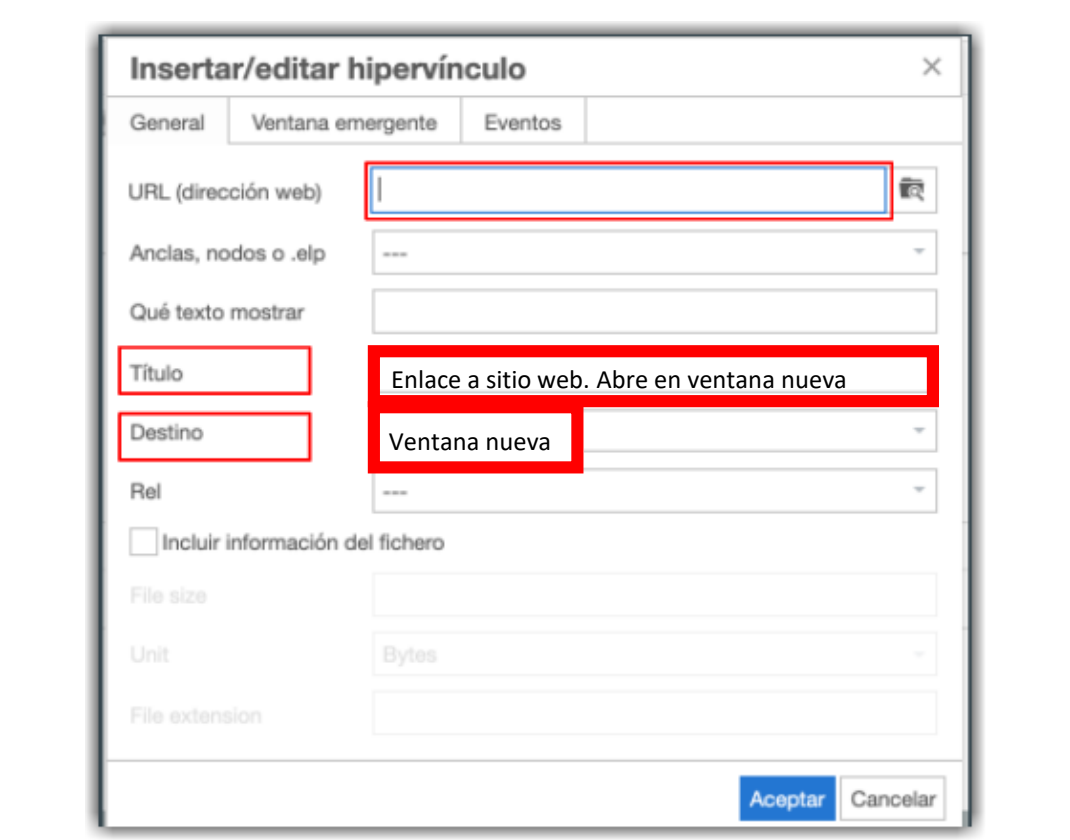

### <u>CEDEC\_INTEF</u>. insertar/editar hipervínculo (<u>CC BY-SA</u>)

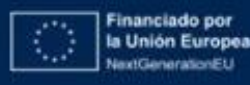

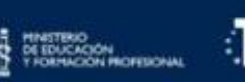

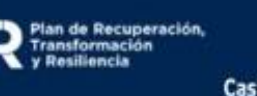

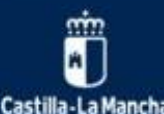

No rellenar todos los datos básicos de propiedades, lo que dificulta su catalogación y puede provocar errores al publicar el recurso en repositorios. Esto es importante, porque si no rellenamos esos datos, estamos creando un contenido sin título, autor, descripción

### Seleccionamos:

- Propiedades,
- Metadatos,
- DUBLIN CORE

**Rellenamos:** 

- Título
- Creador
- Descripción

| Cantanida       |                                                                                                    |    |
|-----------------|----------------------------------------------------------------------------------------------------|----|
| Ramate Ma       | ropecone:                                                                                                    |    |
| Dublin Core     |                                                                                                    |    |
| Heledates Date  |                                                                                                    |    |
| - Metadatos Duc | an Lore                                                                                                    |    |
| Titulo:         | Iniciaci e la ertografía                                                                                                    |    |
| Creador:        | Consej de Educación, Cultura y Deportes de Castilla La Mancha.                                                                |    |
| Tema:           |                                                                                                    | •  |
| Descripción:    | Este ite uno de aprendizaje consta de una serie de recursos para trabajar la ortografia y el uso de los signos de puntuación. |    |
|                 | Resumen del contenido del recurso.                                                                                            |    |
|                 |                                                                                                    |    |
| Editor:         |                                                                                                    |    |
| Colaboradores   | G                                                                                                    |    |
|                 |                                                                                                    |    |
|                 |                                                                                                    |    |
| Fecha:          |                                                                                                    | 60 |
| Tipo:           |                                                                                                    | 0  |
| Formato:        |                                                                                                    | ×  |
| Identificador:  | 4a74755e-34a5-410a-a7d4-601881136623                                                                                          |    |
| Fuente:         |                                                                                                    |    |
| Idioma:         | Español                                                                                                    | *  |
| Relación:       |                                                                                                    |    |
| Cobertura:      |                                                                                                    |    |
| Derechos:       |                                                                                                    | 0  |
|                 |                                                                                                    |    |
|                 |                                                                                                    |    |

# Proyecto REACLM. Datos básicos de propiedades (CC BY-SA)

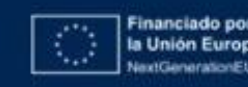

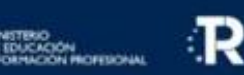

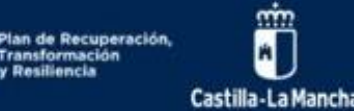

### #DigEduCLM 25 de Marzo 2023

# Errores más comunes

**Error en iDevice descargar archivo fuente**. Normalmente el error es debido a que no hemos completado correctamente los campos en la pestaña de "propiedades" o bien, si lo hemos hecho, no le hemos dado a guardar.

El IDevice "**Descargar archivo fuente**" hay que insertarlo en el REA después de haber rellenado los metadatos tal y como se indica en la diapositiva anterior.

En las plantillas se ha incluido para que no se olvide insertarlo y se han incluido unas orientaciones por si sirven de ayuda para que otros docentes sepan cómo referenciarlo si lo adaptan o utilizan

| Idioma: Españo<br>Descripción La pre-<br>sentido | hel<br>resente quis tener como abetivo duelficar los pasos para compereder y comenzar a telabajar con Recursos Educativos Ableitos (REA) (diveñados con eXet earring, El diseño de la quia es motular, de forma que cada bloque tiene                                                                                                    | × [ |  |  |  |
|--------------------------------------------------|----------------------------------------------------------------------------------------------------|-----|--|--|--|
| Descripción La pres                              | resente quía tiene como objetivo clarificar los pasos para comprender y comenzar a trabajar con Recursos Educativos Ablentos (REA) diseñados con eXel eaming. El diseño de la quía es modular, de forma que cada bloque tiene                                                                                                    |     |  |  |  |
| compe                                            | La presente guis tese corre diptrio dentico his passo pera comprende y comercer a tabajar con Recontens Alaerton (REA) diseñadas con exista aerring. El diseña de la guis en readuat, de farra que cada blegan fere<br>sentido en si minon, y estabarba, patendo de un inde de concelerato muy básico pra avenzar hacia un uso inda profundo de la hernantenta existaarring. Cada módulo propore adendo actividades para la incrementar el nivel de<br>competencia, astí como ejeracios de autovalazión en línea. |     |  |  |  |
| Autor:                                           | Cristina Valdem López y Lola Albenti Causse                                                                                                    |     |  |  |  |
| Licencia:                                        | as Dreative Commons: Reconscimento - companiti igual 4.0                                                                                                    |     |  |  |  |

# **<u>CEDEC-INTEF</u>**. *iDevice archivo fuente* (<u>CC BY-SA</u>)

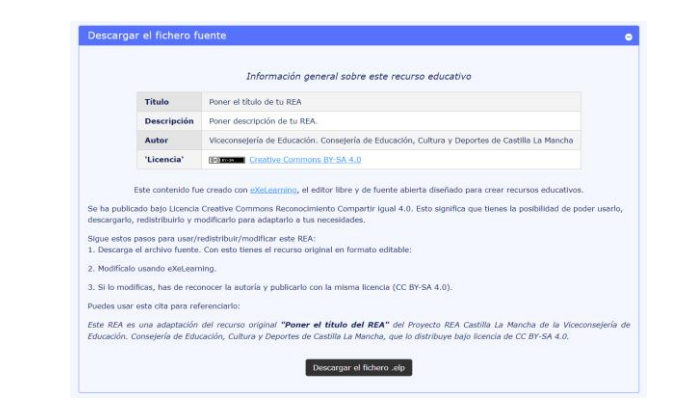

# Proyecto REACLM: "Guía REACLM"

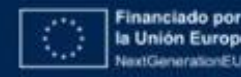

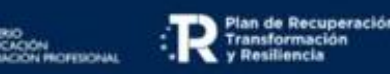

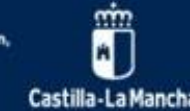

Error al optimizar una imagen. Es importante recordar que:
•Hay que activar la casilla de "Optimizar imagen" ANTES de seleccionar la imagen
•Para modificar una imagen optimizada hay que guardar el iDevice primero o volverla a seleccionar.

| General     | Avanzado        | Título y reconocimiento |                                              |
|-------------|-----------------|-------------------------|----------------------------------------------|
| Fuente      |                 |                         | Ŕ                                            |
|             |                 |                         | <ul> <li>Optimizar imagen</li> </ul>         |
| Descripció  | ón de la imagen |                         |                                              |
| Título de l | a imagen        |                         |                                              |
| Dimensior   | nes             | x                       | <ul> <li>Limitar las proporciones</li> </ul> |
|             |                 |                         |                                              |
|             |                 |                         |                                              |
|             |                 |                         |                                              |
|             |                 |                         |                                              |
|             |                 |                         |                                              |

### Proyecto REACLM: "Guía REACLM"

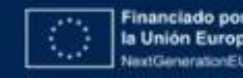

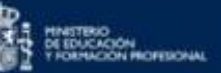

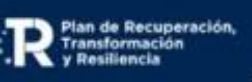

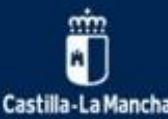

- Error al crear una lista de definiciones. Un error típico es no situarse en el lugar adecuado para añadir la siguiente palabra en la lista de definiciones y comenzar a crear, sin querer, una lista nueva. El error se visualiza de la siguiente manera
- El problema ha sido que no hemos añadido desde "término" o desde "definición del término", sino que nos hemos ido más abajo, comenzando realmente una lista nueva.

| Inicio                                                                                      |                                                                                                    |
|---------------------------------------------------------------------------------------------|----------------------------------------------------------------------------------------------------|
| Un error típico es no situarse en el lugar correcto<br>para hacer la lista de definiciones: |                                                                                                    |
| <ul> <li>Definition</li> <li>Término</li> <li>Término</li> </ul>                            |                                                                                                    |
| <ul> <li>Description</li> <li>Description</li> <li>Description</li> </ul>                   | Editar * Insertar * Formato * Tabla * Utilidades *         Image: Bit / Párrafo       • 13pt       • Quioksand       ▲ • ▲ •         E E E E E E F P E * E * E & % ※ E E 66 %         No % © © ©        • EssentingStimennes       • Margatetrinistor |
| <u>CEDEC-INTEF</u> . Error en lista de<br>definiciones ( <u>CC BY-SA</u> )                  | Un error típico es no situarse en el lugar correcto<br>para hacer la lista de definiciones:<br>Término<br>Definición del término                                                                                                    |
|                                                                                             | Término     Definición del término     FRROR                                                                                                    |

CEDEC-INTEF. Error al añadir término en lista de definiciones (CC BY-SA)

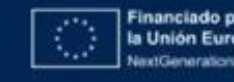

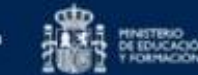

R Plan de Recuperación Transformación y Resiliencia

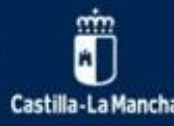

- Error al adjuntar archivos: Dentro de la secuencia didáctica o plantilla, en Anexo, añade el iDevice "Ficheros adjuntos".
- Guarda el Archivo (o Archivos) y copia el enlace (s) (botón derecho del ratón) si necesitas referenciarlo a lo largo del REA. De esta forma, cuando guardes el REA se hará con los archivos en su interior.

| Desagrupar los iDevices iDevices disponibles     | Plantilla REA: Situación de aprendizaje (escribente)                                                                                                    |
|--------------------------------------------------|----------------------------------------------------------------------------------------------------|
| iDevices 🔺                                       | ·· Punto de partida                                                                                                    |
| <ul> <li></li></ul>                              | <ul> <li>Secuencia didáctica 1</li> <li>Plantilla REA: Secuencia Didáctica 1 (es</li> <li>Comenzamos</li> <li>¿Qué y cómo vamos a aprender?</li> <li>Manos a la obra</li> </ul> |
| ± Juegos                                         | Anexo                                                                                                    |
| Otros contenidos     Descargar el fichero fuente | Secuencia didáctica 3                                                                                                    |
| Ficheros adjuntos                                | Ficha técnica                                                                                                    |
| Galena de imagenes                               | Anexo                                                                                                    |
| Nota                                             |                                                                                                    |
| Rúbrica                                          |                                                                                                    |
| At                                               | prir enlace en una pestaña nueva                                                                                                    |

### Ficheros adjunto

- Archivo Adjunto (Ver
- N 🗙

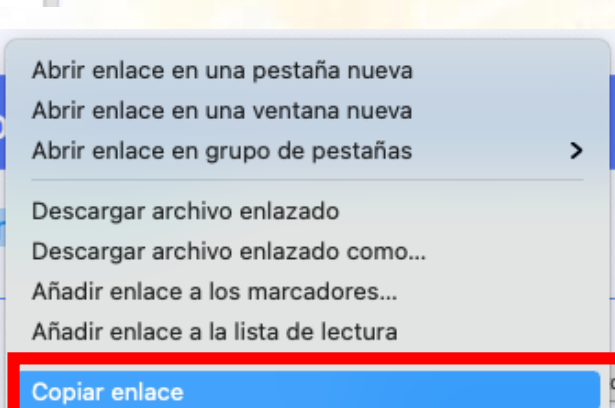

Financiado po la Unión Europ NextGenerationEt

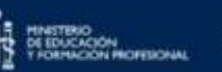

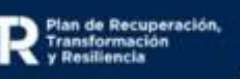

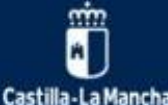

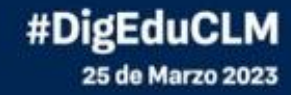

# ijGracias!!

Leticia Gil Ramos **@MsLeticiaGil** Cati Navarro Guillermo **@catinagui** Carlos Roncero Parra **@crpalba** 

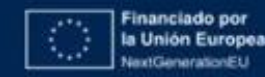

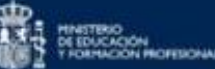

R Plan de Recuperación, Transformación y Resiliencia

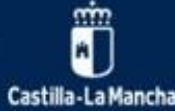